# UNIVERSIDADE FEDERAL DE SÃO PAULO - CAMPUS DIADEMA

### SECRETARIA DE PÓS-GRADUAÇÃO

#### ORIENTAÇÕES PARA AGENDAMENTO DE ATENDIMENTO PRESENCIAL

- O agendamento deverá ser realizado até às 16:00h do dia útil anterior à data pretendida para o atendimento.

- Os dias em que há atendimento presencial podem ser consultados no link a seguir:

https://drive.google.com/drive/folders/1rYv-h1Dy59ztfyVi5QpesO31KY1l09Xb?usp=drive\_link

#### COMO REALIZAR O AGENDAMENTO

ATENÇÃO: O acesso aos sistemas acadêmicos deve ser realizado exclusivamente com os dados de login da intranet e e-mail institucional. Caso não possua, acesse o link a seguir para consultar as orientações: <a href="https://sti.unifesp.br/servicos/sou-novo-na-unifesp-como-criar-minha-conta">https://sti.unifesp.br/servicos/sou-novo-na-unifesp-como-criar-minha-conta</a>

1) Acesse o link da agenda do Campus Didema: <u>https://agenda.unifesp.br/dia/view-schedule.php</u> Faça login com os dados da intranet:

| UNIFEST                    | Ajut                                                                                                    | da 👻 Entrar     |
|----------------------------|----------------------------------------------------------------------------------------------------|-----------------|
| 🗈 🗷 📻 🛲 🖸 Atom   iCalendar | Anfiteatros - Vídeo Conferência - Reunião - 🖬 🌴 🔶 07/05/2023 - 13/0<br>Reservável Não Reservável Reservados Pendente Passado Restrito                                                                   | 5/2023 🔿        |
| Filtro de recursos         | Domingo, 07/05/2023 00:0007:0007:0007:0007:3008:0008:3009:0009:3010:0010:3011:0011:3012:0012:3013:0013:3014:0014:3015:0015:3016:0016:3017:0017:3018:0018:3019:0019:3020:0020:30 Anfileatro José Alencar | 21:0021:3022:00 |

## 2) Selecione Agenda e Reservas:

| UNIFESP  | Painel de Controle | Minha Conta 👻 | Agenda 👻                 | Responsabilid           | ades • Relatórios • |
|----------|--------------------|---------------|--------------------------|-------------------------|---------------------|
| Anúncios | : 0                | -             | Reservas<br>Meu Calenc   | Jário                   |                     |
|          |                    |               | Calendário<br>Procure um | de Recursos<br>a agenda | Não há anúncios     |

3) Clique na seta para abrir as opções disponíveis e selecione Documentos Pós Graduação:

| Painel de Controle Minha Conta • Agenda • Responsabilidades • Relatórios •                                                                                                    | Ajuda 👻 Sair                                                          |
|----------------------------------------------------------------------------------------------------|-----------------------------------------------------------------------|
| Anfiteatros - Vídeo Conferência - Reunião                                                                                                    | ★ ★ 07/05/2023 - 13/05/2023 →                                         |
| Minhas           Reservável         Não Reservável         Reservados         Reservas         Participantes         Pendente                                                                                                    | Anfiteatros - Vídeo Conferência - Reunião<br>Documentos Pôs Graduação |
| Precursos         X         Domingo, 07/05/2023         00.007:0007:3008.0008:3009:0009:3010.0010:3011.0011:3012:0012:3013:0013:3014:0014:3015           Anfibration Ioné Alamant         Internet Alamant         Internet Alamant         Internet Alamant | Equipamentos LabCQV (22.00)<br>Equipamentos Multiusuários (EMU)       |

4) Selecione um dos horários em branco. Ao mover o cursor, os campos referentes aos horários disponíveis serão exibidos na cor verde.

|                        | Documentos Pós Graduação 🚽 🛗 |                  |       |               |             |             |        | <b>* +</b> 18/01/2024 - 24/01/2024 <b>+</b> |             |    |         |             |         |              |       |         |         |       |
|------------------------|------------------------------|------------------|-------|---------------|-------------|-------------|--------|---------------------------------------------|-------------|----|---------|-------------|---------|--------------|-------|---------|---------|-------|
| Reservável Nä          | o Reservável                 | Reservad         | os    | Minh<br>Reser | as<br>vas   | Partici     | pantes |                                             | Pendent     | te | Passado | R           | estrito |              |       |         |         |       |
| Quinta, 18/01/2024     | 00:00 09:00                  |                  | 10:00 |               |             | 11:00       |        | 1                                           | 2:00        |    | 13:00   |             | 14:00   |              |       | 15:00   |         | 16:00 |
| Retirada de Documentos |                              |                  |       |               |             | Atendimento | Remoto |                                             |             |    |         |             |         |              |       |         |         |       |
| Sexta, 19/01/2024      | 00:00                        |                  |       |               |             |             |        |                                             |             |    |         |             |         |              |       |         |         |       |
| Retirada de Documentos | Atendimento Remoto           |                  |       |               |             |             |        |                                             |             |    |         |             |         |              |       |         |         |       |
| Sábado, 20/01/2024     | 00:00                        |                  |       |               |             |             |        |                                             |             |    |         |             |         |              |       |         |         |       |
| Retirada de Documentos | Atendimento Remoto           |                  |       |               |             |             |        |                                             |             |    |         |             |         |              |       |         |         |       |
| Domingo, 21/01/2024    | 00:00                        |                  |       |               |             |             |        |                                             |             |    |         |             |         |              |       |         |         |       |
| Retirada de Documentos | Atendimento Remot            |                  |       |               |             |             |        |                                             |             |    |         |             |         |              |       |         |         |       |
| Segunda, 22/01/2024    | 00:00 09:00                  |                  | 10:00 |               |             | 11:00       |        | 13                                          | 12:00       |    | 13:00   |             | 14:00   |              | 15:00 |         | 16:00   |       |
| Retirada de Documentos |                              |                  |       |               |             |             |        |                                             |             |    |         |             |         |              |       |         |         |       |
| Terça, 23/01/2024      | 00:00 09:00 10:00            |                  |       |               | 11:00 12:00 |             |        |                                             | 13:00 14:00 |    |         | 15:00 16:00 |         | 16:00        |       |         |         |       |
| Retirada de Documentos | Atendimento Remoto           |                  |       |               |             |             |        |                                             |             |    |         |             |         |              |       |         |         |       |
| Quarta, 24/01/2024     | 00:00 09:00                  | 0:00 09:00 10:00 |       |               | 11:00 12:00 |             |        | 13:00 14:00                                 |             |    | 15:00   |             | 16:00   |              |       |         |         |       |
| Retirada de Documentos | Atendimento Remoto           |                  |       |               |             |             |        |                                             |             |    |         |             |         |              |       |         |         |       |
|                        |                              |                  |       |               |             |             |        |                                             |             |    |         |             | *       | <b>+</b> 18/ | 01/2  | 024 - 2 | 4/01/20 | )24 🔶 |

5) Preencha os campos Título da Reserva e Descrição da Reserva com o tipo de atendimento e nome completo, conforme exemplo abaixo. A seguir, clique em Criar.

| UNITESP Painel de Controle Minha Conta • Agenda • Responsabilidades • Relatórios •                                                                                                    |                                                                      | Ajuda 👻 Sair       |
|----------------------------------------------------------------------------------------------------|----------------------------------------------------------------------|--------------------|
| Criar uma nova reserva<br>@unifesp.br)<br>Recursos Alterar<br>Retirada de Documentos<br>Inicio 22/01/2024 09:15<br>Final 22/01/2024 09:30<br>Duração da Reserva 0 dias 0 horas 15 minutos | Lista de Participantes<br>Adicionar name or email [ & Users 📽 Grupos | Cancelar 🛛 📿 Criar |
| Repetir Nilo repetir V                                                                                                    | Convidados Adicionar name or email I 🌢 Users 😤 Grupos                |                    |
| Retirada de diploma - João da Silva Descrição da reserva Retirada de diploma - João da Silva                                                                                              |                                                                      |                    |
|                                                                                                    | Permitir aos participantes participação na reserva                   | Cancelar O Criar   |

Será exibida a seguinte tela de confirmação:

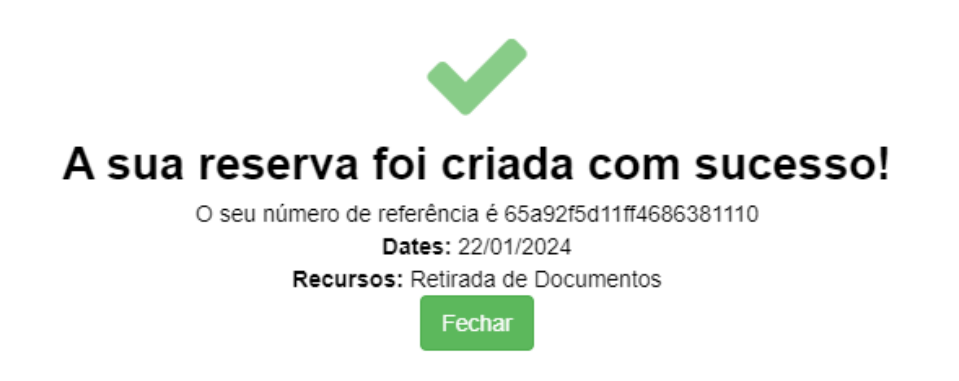

6) Caso não possa comparecer, deverá seguir o mesmo passo a passo para acessar a reserva e excluir o agendamento:

| Edição de reserva                                  |                                                   |         | Cancelar | More - OAtualizar    |
|----------------------------------------------------|---------------------------------------------------|---------|----------|----------------------|
| @unifesp.br)                                       | Lista de Participantes                            |         |          |                      |
| Recursos Allerar                                   | Adicionar name or email                           | 🛔 Users | 🚰 Grupos |                      |
| Retirada de Documentos                             |                                                   |         |          |                      |
| Inicio 22/01/2024 09:15 V Final 22/01/2024 09:30 V |                                                   |         |          |                      |
| Duração da Reserva 0 dias 0 horas 15 minutos       |                                                   |         |          |                      |
| Repetir Não repetir 👻                              | Convidados                                        |         |          |                      |
| Titulo da reserva                                  | Adicionar name or email                           | 🛔 Users | 🖶 Grupos |                      |
| Retirada de diploma - João da Silva                |                                                   |         |          |                      |
| Descrição da reserva                               |                                                   |         |          |                      |
| Retirada de diploma - João da Silva                |                                                   |         |          |                      |
|                                                    | Permitir aos participantes participação na reserv | a       |          |                      |
| Número de Referência 65a92f5d11ff4686381110        |                                                   |         |          |                      |
|                                                    |                                                   |         |          |                      |
|                                                    |                                                   |         | Cancelar | More - O Atualizar   |
|                                                    |                                                   |         |          | Adicionar ao Outlook |
|                                                    |                                                   |         |          | 😝 Imprimir           |
|                                                    |                                                   |         |          | 안 Duplicate          |
|                                                    |                                                   |         | -        | × Excluir            |

**7)** O(A) interessado(a) deverá comparecer no horário agendado, portando os documentos necessários para o atendimento.

Endereço: Rua São Nicolau, 210 - 5º andar - Centro de Diadema.

Em caso de dúvidas, entre em contato com a secretaria do programa.